# VicidialNOW CE - Getting Started Guide – Draft

Date: 2009/04/23 Prepared By: Carlo Taguinod (carlo@taguinod.net)

### Disclaimer:

The author of this document does not warrant or assume any legal liability or responsibility for the accuracy, completeness, or usefulness of any information, product, or process disclosed. Any consequences or results achieved directly or indirectly by this document or information are entirely your responsibility.

### **About This Document:**

This document describes how to install VicidialNow Community Edition and get you started in making your first call using VICIDIAL in manual/progressive mode. This document is not a complete manual for managing VICIDIAL. For more detailed documentation on how to use VICIDIAL you can purchase the official manuals from <a href="http://www.eflo.net/store.php">http://www.eflo.net/store.php</a>

### What is VicidialNOW?

- VicidialNOW is a Linux Distro Base on CentOS 5 focused to be a full Call Center Suite System that just works.

### What is VicidialNOW's current stable release?

- VicidialNOW 1.2

### What are the major components that make up VicidialNOW?

- CentOS, a version of Linux related to a very well known Enterprise Linux (but without the branding and support).

- Astguiclient/VICIDIAL 2.0.5
- Asterisk 1.2.30.2, the core PBX
- vTigerCRM Open Source CRM system

### What are the default usernames and passwords ?

|                                                         | Login            | Password    |
|---------------------------------------------------------|------------------|-------------|
| Terminal/SSH                                            | root             | vicidialnow |
| MySQL (mysql -u root -p)                                | root             | vicidialnow |
| vTiger - http://192.168.1.2/vtigercrm/                  | admin            | admin       |
| Phone Login (SIP) - http://192.168.1.2/agc/vicidial.php | 100 upto 150     | test        |
| Phone Login (IAX) - http://192.168.1.2/agc/vicidial.php | 300 upto 350     | test        |
| SIP Phone Credentials                                   | cc100 upto cc150 | test        |
| IAX Phone Credentials                                   | cc300 upto cc350 | test        |

#### **Requirements:**

- Download the VicidialNow CE 1.2 final release from http://www.vicidialnow.org/

- Burn to CD using program like Nero on Windows or K3B on Linux and configure your server to boot from CD.

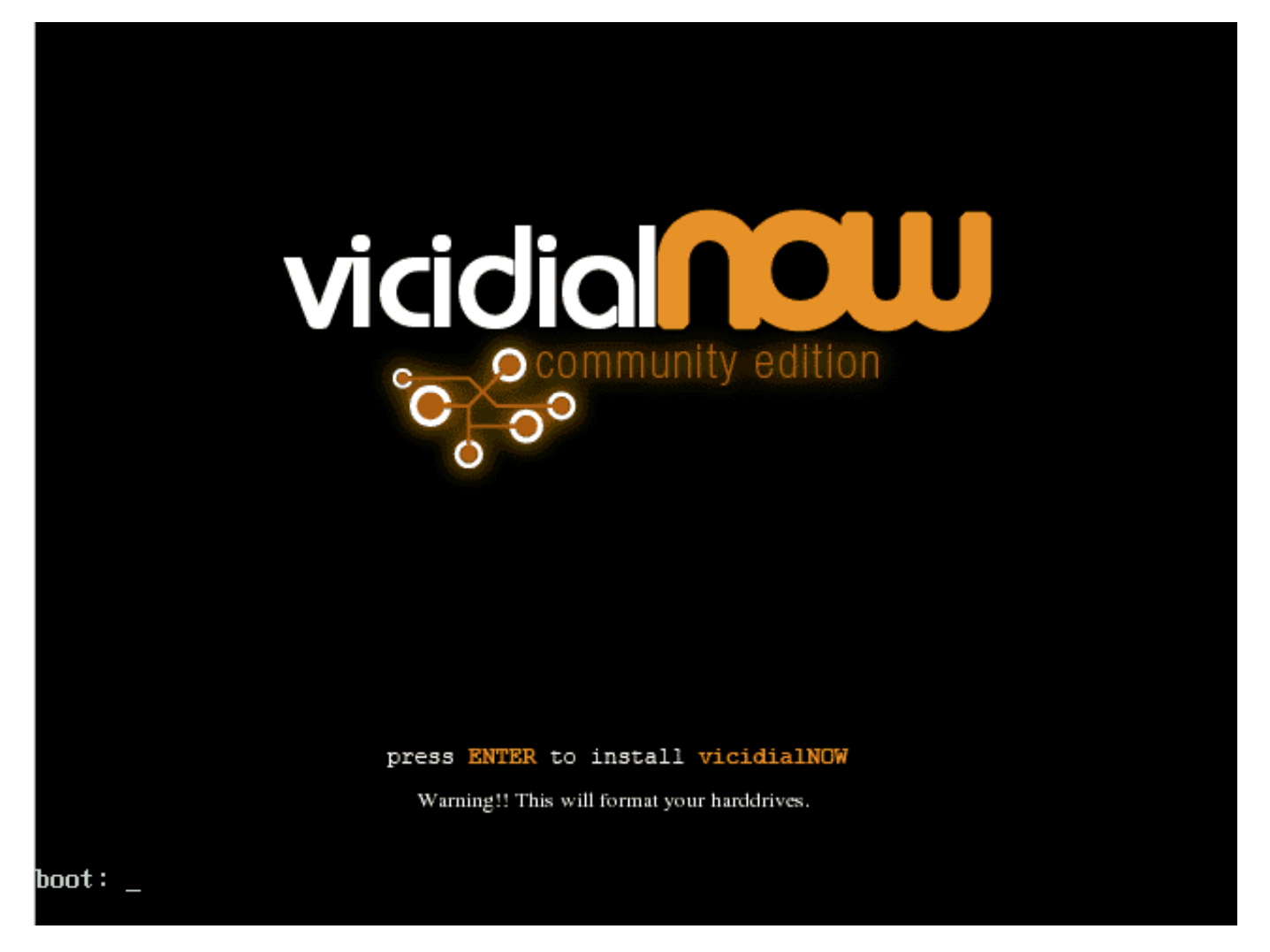

The automated installer takes care of everything so you just need to wait for around 15 minutes depending on your hardware for the whole installation process to finish.

| elcome to CentOS                                                                                                    |   |
|----------------------------------------------------------------------------------------------------|---|
| Package Installation<br>Name :<br>Size :                                                                                 |   |
| Summary:<br>Install Starting<br>Starting install process. This may<br>take several minutes<br>Total<br>Comple<br>Remaini |   |
| 0x                                                                                                    |   |
| <tab>/<alt-tab> between elements   <space> selects   <f12> next scree</f12></space></alt-tab></tab>                      | n |

Halfway through the package installation:

| lcome to CentOS<br>Name : gtk2-2.1<br>Size : 19086k<br>Summary: The GIMP<br>creating | Package Installat<br>0.4-19.e15-i386<br>7 ToolKit (GTK+), a<br>5 GUIs for X | ion                           | pr                                    |
|--------------------------------------------------------------------------------------|-----------------------------------------------------------------------------|-------------------------------|---------------------------------------|
|                                                                                      | 2%                                                                          |                               |                                       |
| Total :<br>Completed :<br>Remaining :                                                | Packages<br>554<br>316<br>238                                               | Bytes<br>898M<br>454M<br>444M | Time<br>0:06:09<br>0:03:07<br>0:03:02 |
|                                                                                      | 5 <mark>0%</mark>                                                           |                               |                                       |
|                                                                                      |                                                                             |                               |                                       |
| <tab>/<alt-tab> between ele</alt-tab></tab>                                          | ments   <space></space>                                                     | selects                       | <f12> next scre</f12>                 |

Package Installation almost finished:

| come to CentOS<br>Name : stunnel-4<br>Size : 220k<br>Summary: An SSL-end | Package Installat<br>.15-2-i386<br>crypting socket w | ion                          |                                       |
|--------------------------------------------------------------------------|------------------------------------------------------|------------------------------|---------------------------------------|
|                                                                          | 100%                                                 |                              |                                       |
| Total :<br>Completed:<br>Remaining:                                      | Packages<br>554<br>495<br>59                         | Bytes<br>898M<br>810M<br>88M | Time<br>0:07:07<br>0:06:25<br>0:00:41 |
|                                                                          | 90%                                                  |                              |                                       |
|                                                                          |                                                      |                              |                                       |
| <tab>/<alt-tab> between elem</alt-tab></tab>                             | ents   <space></space>                               | selects                      | ¦ <f12> mext scre</f12>               |

### Bootloader Installation:

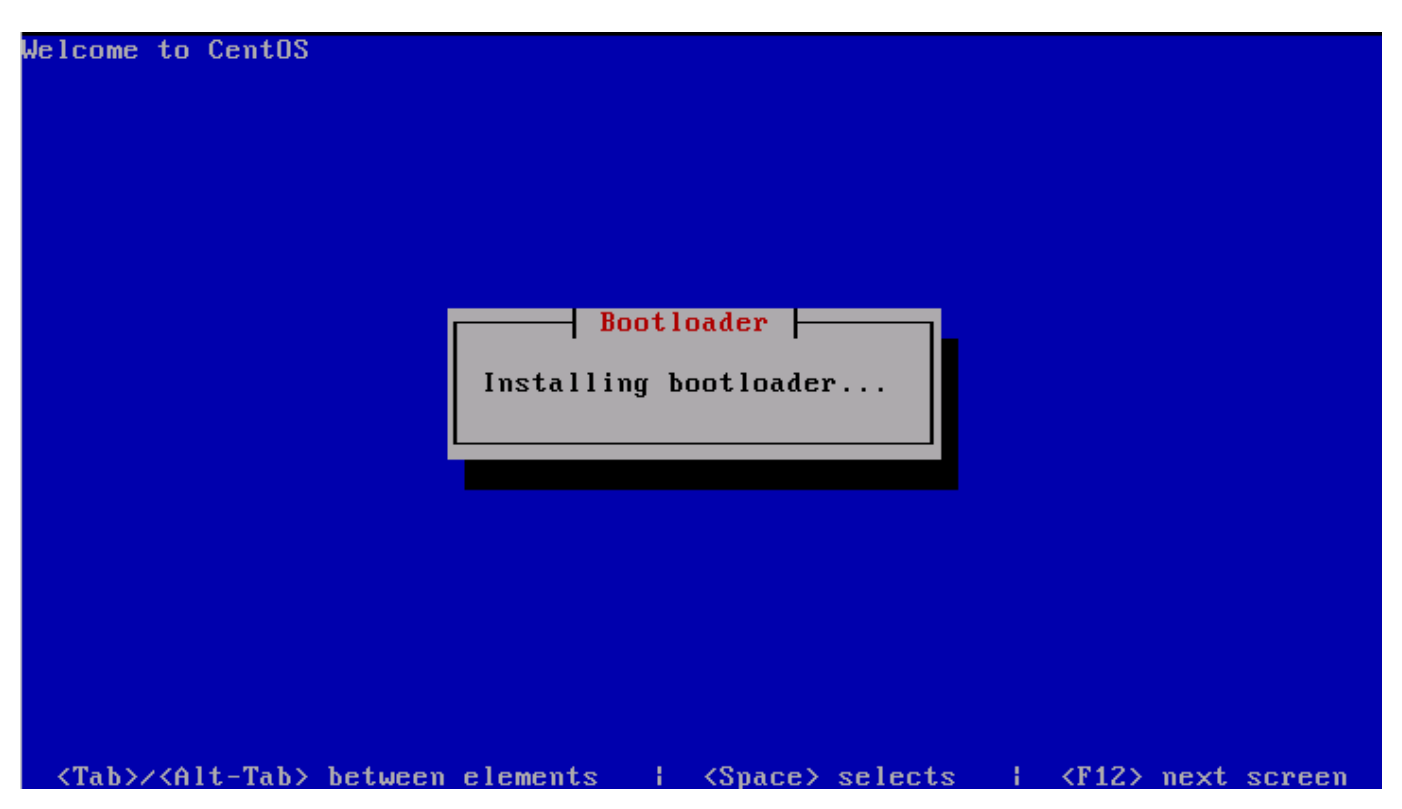

### Running post-install scripts

| Welcome to CentOS                                 |                                       |                   |
|---------------------------------------------------|---------------------------------------|-------------------|
|                                                   |                                       |                   |
|                                                   |                                       |                   |
|                                                   |                                       |                   |
|                                                   |                                       |                   |
|                                                   |                                       |                   |
|                                                   | Running                               |                   |
|                                                   | Running post-install scripts          |                   |
|                                                   |                                       |                   |
|                                                   |                                       |                   |
|                                                   |                                       |                   |
|                                                   |                                       |                   |
|                                                   |                                       |                   |
|                                                   |                                       |                   |
|                                                   |                                       |                   |
|                                                   |                                       |                   |
| <pre><tab>/<alt-tab> betwee</alt-tab></tab></pre> | en elements   <space> selects</space> | ⟨F12⟩ next screen |

Installation Complete! Press *<Enter>* and remove the installation CD.

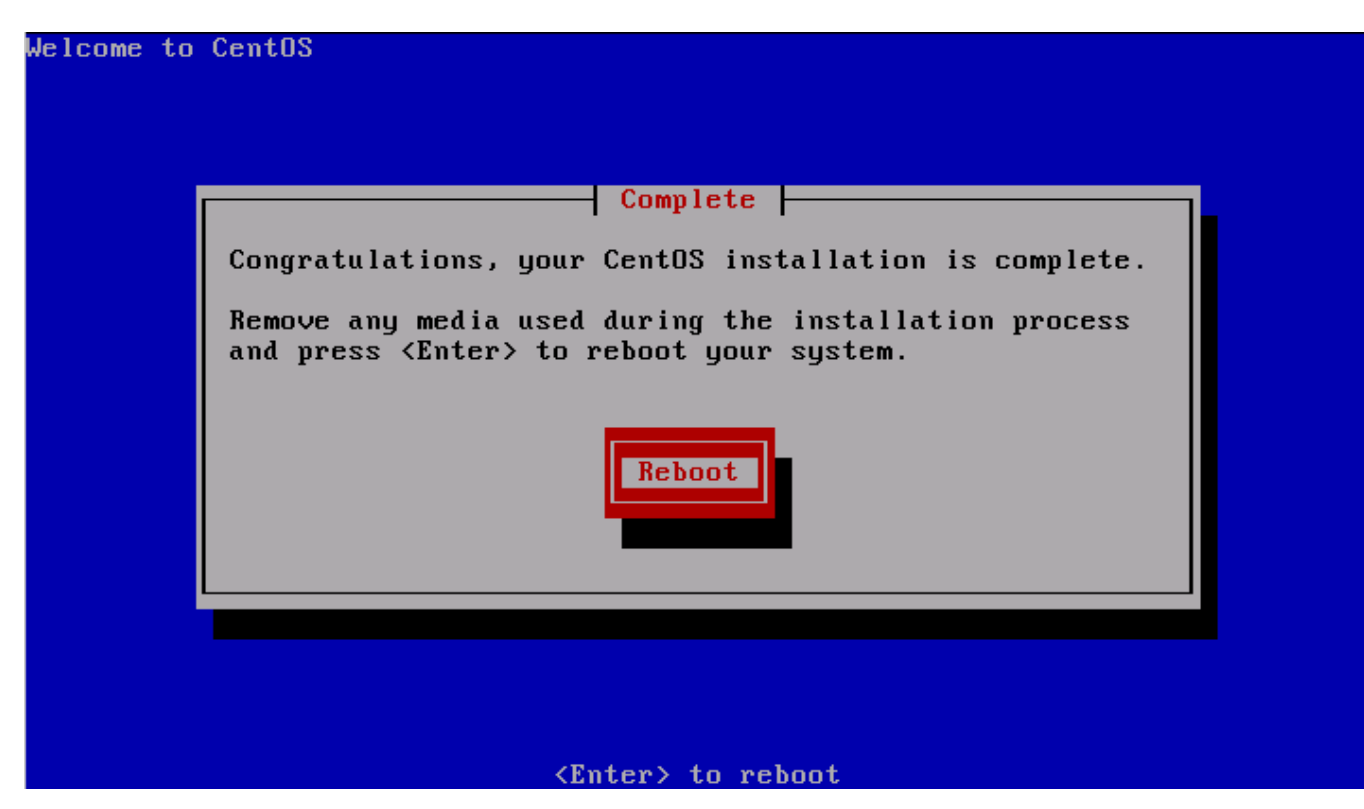

#### Login using the following user account:

*username: root password: vicidialnow* 

VicidialNOW Community Edition 1.2 Kernel 2.6.18-92.el5.vnow on an i686

vici login: root Password: \_

The default IP address of the VicidialNow CE 1.2 is 192.168.1.2 but there is no default gateway defined so you have to manually add the default gateway to have internet access, assuming the default gateway of your network is 192.168.1.1 you have to issue the following command: *route add default gw* **192.168.1.1**, if you want the setting to be permanent you have to add the config to /etc/sysconfig/network-scripts/ifcfg-eth0

| [root@vici ~]# | netstat -rn      |                   |            |        |          |       |        |
|----------------|------------------|-------------------|------------|--------|----------|-------|--------|
| Kernel IP rout | ing table        |                   |            |        |          |       |        |
| Destination    | Gateway          | Genmask           | Flags      | MSS    | Window   | irtt  | Iface  |
| 192.168.1.0    | 0.0.0            | 255.255.255.0     | U          | 0      | 0        | 0     | eth0   |
| 169.254.0.0    | 0.0.0            | 255.255.0.0       | U          | 0      | 0        | 0     | eth0   |
| [root@vici ~]# | route add defau  | ılt gw 192.168.1. | . 1        |        |          |       |        |
| [root@vici ~]# | netstat -rn      |                   |            |        |          |       |        |
| Kernel IP rout | ing table        |                   |            |        |          |       |        |
| Destination    | Gateway          | Genmask           | Flags      | MSS    | Window   | irtt  | Iface  |
| 192.168.1.0    | 0.0.0            | 255.255.255.0     | U          | 0      | 0        | 0     | eth0   |
| 169.254.0.0    | 0.0.0            | 255.255.0.0       | U          | 0      | 0        | 0     | eth0   |
| 0.0.0.0        | 192.168.1.1      | 0.0.0             | UG         | 0      | 0        | 0     | eth0   |
| [root@vici ~]# | ping www.google  | e.com             |            |        |          |       |        |
| PING google.na | vigation.opendns | .com (208.67.219  | 9.230) 560 | 84) 1  | ytes of  | data. |        |
| 64 bytes from  | google.navigatio | on.opendns.com (2 | 208.67.219 | .230   | ): icmp_ | seq=1 | ttl=49 |
| time=28.8 ms   |                  |                   |            |        |          |       |        |
| 64 bytes from  | google.navigatic | on.opendns.com (2 | 208.67.219 | .230   | ): icmp_ | seq=2 | ttl=49 |
| time=29.5 ms   |                  |                   |            |        |          |       |        |
| 64 bytes from  | google.navigatio | on.opendns.com (2 | 208.67.219 | .230   | ): icmp_ | seq=3 | ttl=49 |
| time=25.3 ms   |                  |                   |            |        |          |       |        |
|                |                  |                   |            |        |          |       |        |
| google.nav     | igation.opendns. | .com ping statist | cics       |        |          |       |        |
| 3 packets tran | smitted, 3 recei | ived, 0% packet l | loss, time | : 2000 | Jms      |       |        |
| rtt min∕a∨g∕ma | x/mdev = 25.397/ | 27.936/29.588/1.  | .827 ms    |        |          |       |        |
| [root@vici ~]# |                  |                   |            |        |          |       |        |

Using Firefox or IE open http://192.168.1.2/

» Agents Login » Manager's Login » CRM Login Get Support Community

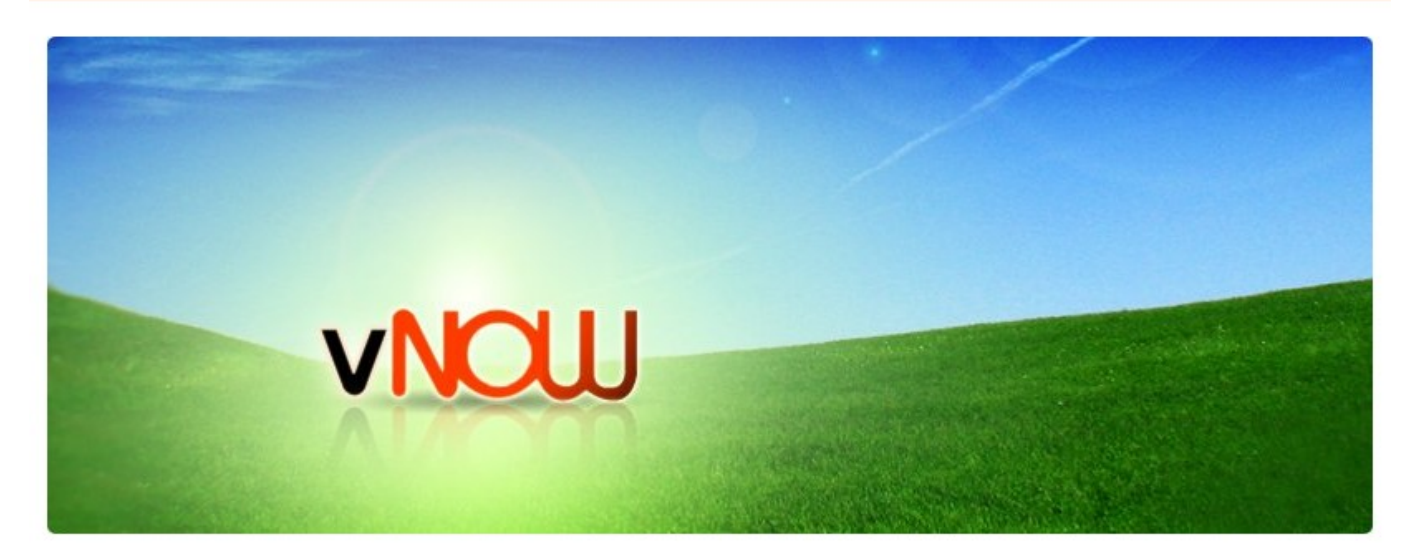

Click on the Manager's Login for the Manager Interface or directly go to  $\underline{http://192.168.1.2/vicidial/admin.php}$ 

|                                         | HOME   Timeclo | ock   Logout               |   |        |   | Wednesday April 22, 2009 17:01:58 PM |
|-----------------------------------------|----------------|----------------------------|---|--------|---|--------------------------------------|
| VUGIAI                                  |                |                            |   |        |   |                                      |
| ADMINISTRATION                          | USER LISTIN    | NGS: <u>show all users</u> |   | CROTIR |   |                                      |
| <u>Users</u>                            | admin          | Admin                      | 9 | ADMIN  | Y | MODIFY   STATS   STATUS   TIME       |
| Show Users                              |                |                            |   |        |   |                                      |
| Add A New User                          |                |                            |   |        |   |                                      |
| Copy User                               |                |                            |   |        |   |                                      |
| Search For A User                       |                |                            |   |        |   |                                      |
| User Stats                              |                |                            |   |        |   |                                      |
| User Status                             |                |                            |   |        |   |                                      |
| <u>Time Sheet</u>                       |                |                            |   |        |   |                                      |
| Campaigns                               |                |                            |   |        |   |                                      |
| <u>Lists</u>                            |                |                            |   |        |   |                                      |
| <u>Scripts</u>                          |                |                            |   |        |   |                                      |
| <u>Filters</u>                          |                |                            |   |        |   |                                      |
| In-Groups                               |                |                            |   |        |   |                                      |
| User Groups                             |                |                            |   |        |   |                                      |
| Remote Agents                           |                |                            |   |        |   |                                      |
| <u>Admin</u>                            |                |                            |   |        |   |                                      |
| <u>Reports</u>                          |                |                            |   |        |   |                                      |
|                                         |                |                            |   |        |   |                                      |
| VERSION: 2.0.5-173<br>BUILD: 90320-0424 |                |                            |   |        |   |                                      |

**Create a new group for the agents:** User Groups > Add A New User Group > Submit

| VICLE                                   | HOME   Timeclock   Logo | <u>ut</u> |                        |       | Wednesday April 22, 20 | 09 18:21:30 PM |
|-----------------------------------------|-------------------------|-----------|------------------------|-------|------------------------|----------------|
|                                         | ADD NEW USERS G         | ROUP      | _                      |       |                        |                |
| <u>Users</u>                            | Group:                  | agents    | (no spaces or punctuat | tion) | ?                      |                |
| <u>Campaigns</u>                        | Description:            | agents    |                        | (des  | cription of group)     | ?              |
| <u>Lists</u>                            |                         | L         | SUBMIT                 | _     |                        |                |
| <u>Scripts</u>                          |                         |           | JODINI                 |       |                        |                |
| <u>Filters</u>                          |                         |           |                        |       |                        |                |
| In-Groups                               |                         |           |                        |       |                        |                |
| User Groups                             |                         |           |                        |       |                        |                |
| Show User Groups                        |                         |           |                        |       |                        |                |
| Add A New User Group                    |                         |           |                        |       |                        |                |
| Group Hourly Report                     |                         |           |                        |       |                        |                |
| Bulk Group Change                       |                         |           |                        |       |                        |                |
| Remote Agents                           |                         |           |                        |       |                        |                |
| <u>Admin</u>                            |                         |           |                        |       |                        |                |
| <u>Reports</u>                          |                         |           |                        |       |                        |                |
|                                         |                         |           |                        |       |                        |                |
| VERSION: 2.0.5-173<br>BUILD: 90320-0424 |                         |           |                        |       |                        |                |

## Create a new user:

Users > Add a New User > Submit

| VICLE                                   | HOME   Timeclock   Logout |                 |               | Wednesday April 22, 2009 18:21:47 PM |
|-----------------------------------------|---------------------------|-----------------|---------------|--------------------------------------|
|                                         | ADD A NEW USER            |                 |               |                                      |
| Users                                   |                           | (               | $\mathbf{D}$  |                                      |
| Show Users                              | User Number:              | agent01         | AUTO-GENERATE | 0                                    |
| Add A New User                          | Password:                 | test            | ?             |                                      |
| <u>Copy User</u>                        | Full Name:                | agent 01        | ?             |                                      |
| Search For A User                       | User Level-               |                 | _             |                                      |
| <u>User Stats</u>                       |                           |                 |               |                                      |
| <u>User Status</u>                      | User Group:               | agents - agents | •             |                                      |
| <u>Time Sheet</u>                       | Phone Login:              |                 | ?             |                                      |
| Campaigns                               | Phone Pass:               |                 | ?             |                                      |
| <u>LISIS</u><br>Scripts                 |                           | SUB             | MIT           |                                      |
| <u>Scripts</u>                          |                           |                 |               |                                      |
| In-Groups                               |                           |                 |               |                                      |
| User Groups                             |                           |                 |               |                                      |
| Remote Agents                           |                           |                 |               |                                      |
| Admin                                   |                           |                 |               |                                      |
| Reports                                 |                           |                 |               |                                      |
|                                         |                           |                 |               |                                      |
| VERSION: 2.0.5-173<br>BUILD: 90320-0424 |                           |                 |               |                                      |

# Create an outbound trunk:

Admin > Carriers > Add A New Carrier > Fill in the account details from your VOIP provider> Submit

|                                                                                                  | HOME   Timeclock   Logout | Thursday Ap                                                                                                    | ril 23, 2009 6:05:08 AM |
|--------------------------------------------------------------------------------------------------|---------------------------|----------------------------------------------------------------------------------------------------|-------------------------|
| VIGIAIA                                                                                          | Show Carriers   Add A New | Carrier                                                                                                    |                         |
| ADMINISTRATION                                                                                   |                           |                                                                                                    |                         |
| <u>Users</u>                                                                                     | ADD NEW CARRIER           |                                                                                                    |                         |
| <u>Campaigns</u>                                                                                 | Carrier ID:               | SIPTRUNK (?)                                                                                                    |                         |
| <u>Lists</u>                                                                                     | Carrier Name:             | TEST SIP TRUNK                                                                                                    |                         |
| <u>Scripts</u>                                                                                   | Registration String:      | register => trunkuser:trunkpass@sip.siptrunk.com                                                                                                    | ?                       |
| In-Groups                                                                                        | Template ID:              | NONE 🔹                                                                                                    |                         |
| User Groups<br>Remote Agents<br>Admin<br>Call Times<br>Shifts<br>Phones<br>Templates<br>Carriers | Account Entry:            | <pre>[siptrunk] type=friend username=trunkuser secret=trunkpass host=sip.siptrunk.com dtmfmode=rfc2833 context=inbound canreinvite=no disallow=all allow=g729 insecure=port,invite</pre> | ?                       |
| <u>Servers</u>                                                                                   | Protocol:                 |                                                                                                    |                         |
| Conferences                                                                                      | Globals String:           | TRUNK = SIP/siptrunk                                                                                                    | ?                       |
| <u>System Settings</u><br><u>System Statuses</u><br><u>Reports</u>                               | Dialplan Entry:           | <pre>exten =&gt; _91NXXNXXXXX,1,AGI(agi://127.0.0.1:4577/call_log) exten =&gt; _91NXXNXXXXX,2,Dial(\${TRUNK}/\${EXTEN:1},,To) exten =&gt; _91NXXNXXXXX,3,Hangup</pre>                    | 3                       |
|                                                                                                  | Server IP:                | 192.168.1.2 - Vicidial Single Server 🔻 🕐                                                                                                    |                         |
|                                                                                                  |                           | SUBMIT                                                                                                    |                         |

Activate New Trunk/Carrier: Admin > Carriers > SIPTRUNK > Activate = Y > Submit

|                                                                                                    | HOME   Timeclock   Logout   | Thurs                                                                                                    | day April 23, 2009 6:06:24 AM |
|----------------------------------------------------------------------------------------------------|-----------------------------|----------------------------------------------------------------------------------------------------|-------------------------------|
| VUGIAIA                                                                                                    | Show Carriers   Add A       | New Carrier                                                                                                    |                               |
| ADMINISTRATION                                                                                                  |                             |                                                                                                    |                               |
| <u>Users</u>                                                                                                    | CARRIER ADDED               |                                                                                                    |                               |
| <u>Campaigns</u>                                                                                                | MODIFY A CARRIER REC        | ORD: SIPTRUNK                                                                                                    |                               |
| Lists                                                                                                    | Carrier ID:                 | SIPTRUNK                                                                                                    |                               |
| <u>Scripts</u>                                                                                                  | Carrier Name:               | TEST SIP TRUNK                                                                                                    |                               |
| Filters                                                                                                    | Registration String:        | register => trunkuser:trunkpass@sip.siptrunk.com                                                                                                    | ?                             |
| In-Groups                                                                                                    | Template ID:                | NONE (*)                                                                                                    |                               |
| Admin       Call Times       Shifts       Phones       Templates       Carriers       Servers       Conferences | Account Entry:<br>Protocol: | <pre>[siptrunk] type=friend username=trunkuser secret=trunkpass host=sip.siptrunk.com dtmfmode=rfc2833 context=inbound canreinvite=no disallow=all allow=g729 insecure=port,invite SIP</pre> | 3                             |
| System Settings                                                                                                 | Globals String:             | TRUNK = SIP/siptrunk                                                                                                    | ?                             |
| <u>System Statuses</u><br><u>Reports</u>                                                                        | Dialplan Entry:             | <pre>exten =&gt; _91NXXNXXXXX,1,AGI(agi://127.0.0.1:4577/call_log) exten =&gt; _91NXXNXXXXX,2,Dial(\${TRUNK}/\${ExTEN:1},,To) exten =&gt; _91NXXNXXXXX,3,Hangup</pre>                        | 3                             |
|                                                                                                    | Server IP:                  | 192.168.1.2                                                                                                    |                               |
|                                                                                                    | Active:                     | <b>∀ • ?</b>                                                                                                    |                               |
|                                                                                                    |                             | SUBMIT                                                                                                    |                               |
|                                                                                                    |                             |                                                                                                    |                               |

#### Load Leads for List ID 101:

Create a csv/text file file with the following contents, replace 8662434357 with your own number for test calls:

```
"PHONE CODE", "PHONE NUMBER", "FIRST NAME", "LAST NAME ", "ADDRESS1", "CITY", "STATE", "POSTAL CODE", "COUNTRY CODE"
1,8662434357, "test1", "Test1", "Test address 1", "Test City 1", "CA", 12345,1
1,8662434357, "test2", "test2", "Test address 2", "Test City 2', "CA", 12345,1
1,8662434357, "test3", "Test address 3", "Test City 3", "CA", 12345,1
1,8662434357, "test4", "Test address 4", "Test City 4", "CA", 12345,1
1,8662434357, "test5", "test5", "Test address 5", "Test City 5", "CA", 12345,1
```

save the file as testlead.csv then go to:

*Lists > Load New Leads > Browse the testlead.csv file > type 101 in the List ID > Select Custom Layout > Submit* 

| <b>VICI</b> dial | <u>Users Campaigns L</u>  | ists <u>Scripts</u> | <b>Filters</b> | In-Groups          | <u>User Groups</u>    | <u>Remote Agents</u> | <u>Admin</u> | <u>Reports</u> |
|------------------|---------------------------|---------------------|----------------|--------------------|-----------------------|----------------------|--------------|----------------|
|                  | Load leads from this file | /home/caloy         | //PROJEC       | TS/VNO' Bro        | owse 🧿                |                      |              |                |
|                  | List ID Override          | 101                 | (numt          | oers only or leave | blank for values in t | the file)            |              |                |
|                  | Phone Code Override       | :                   | (numbers       | only or leave bla  | ank for values in the | file)                |              |                |
|                  | File layout to use        | : 🔍 Standard '      | VICIDIAL       | Custom             | layout                |                      |              |                |
|                  | Lead Duplicate Check      |                     | ATE CHE        | ск                 |                       | •                    |              |                |
|                  | Lead Time Zone Lookup     |                     | ODE AN         | D AREA COD         |                       |                      |              |                |
|                  |                           | SUBMIT              | ST             | ART OVER           |                       |                      |              |                |
| BACK TO          | ADMIN                     |                     |                | LIST LOADER-       | VERSION: 2.0.5        | -29 BUILD: 90310-21  | 28           |                |

VICIdial <u>Users</u> <u>Campaigns</u> <u>Lists</u> <u>Scripts</u> <u>Filters</u> <u>In-Groups</u> <u>User Groups</u> <u>Remote Agents</u> <u>Admin</u> <u>Reports</u> Processing CSV file... LIST ID OVERRIDE FOR THIS FILE: 101 VICIDIAL Column File data VENDOR LEAD CODE: (none) --SOURCE ID: (none) PHONE CODE: -"PHONE CODE" PHONE NUMBER: "PHONE NUMBER" TITLE: (none) . FIRST NAME: "FIRST NAME" -MIDDLE INITIAL: (none) -LAST NAME: "LAST NAME " -ADDRESS1: "ADDRESS1" -ADDRESS2: (none) • ADDRESS3: (none) --CITY "CITY" STATE: "STATE" . PROVINCE: (none) -POSTAL CODE: "POSTAL CODE" -COUNTRY CODE: "COUNTRY CODE" GENDER: (none) --DATE OF BIRTH: (none) ALT PHONE: (none) -. (none) EMAIL · SECURITY PHRASE: (none) . COMMENTS: (none) -OK TO PROCESS START OVER

If the loading of leads is successful you can see the following window:

| VICIdial <u>Users Campaigns</u> <u>Lis</u> | t <u>s Scripts Filters</u> | In-Groups            | <u>User Groups</u>    | <u>Remote Agents</u> | <u>Admin</u> | <u>Reports</u> |
|--------------------------------------------|----------------------------|----------------------|-----------------------|----------------------|--------------|----------------|
| Load leads from this file:                 |                            | Br                   | owse 🧿                |                      |              |                |
| List ID Override:                          | 101 (nun                   | nbers only or leave  | blank for values in t | he file)             |              |                |
| Phone Code Override:                       | (numbe                     | rs only or leave bla | ank for values in the | file)                |              |                |
| File layout to use:                        | Standard VICIDIAI          | Custom               | i layout              |                      |              |                |
| Lead Duplicate Check:                      | NO DUPLICATE CH            | ЕСК                  |                       | •                    |              |                |
| Lead Time Zone Lookup:                     | COUNTRY CODE AI            |                      |                       |                      |              |                |
|                                            | SUBMIT                     |                      |                       |                      |              |                |
| BACK TO ADMIN                              |                            | LIST LOADER-         | VERSION: 2.0.5        | -29 BUILD: 90310-21  | 28           |                |
|                                            | Processing CS              | SV file              |                       |                      |              |                |
| LIST I                                     | OVERRIDE FOR               | R THIS FILE          | : 101                 |                      |              |                |

record 0 BAD- PHONE: ROW: [PHONE CODE] DUP:

Done GOOD: 5 BAD: 1 TOTAL: 6

Go to **Campaigns > TESTCAMP** You can see that the leads are successfully loaded and there are currently 5 leads in the dial hopper.

| VICLE                       | HOME   Timeslock   Logout Wednesday April 22, 2009 18:33:07 PM                    |  |  |  |  |
|-----------------------------|-----------------------------------------------------------------------------------|--|--|--|--|
| VIGIAIA                     | Show Campaigns   Add A New Campaign   Copy Campaign   Real-Time Campaigns Summary |  |  |  |  |
| ADMINISTRATION              | TESTCAMP: Basic View Detail View List Mix Real-Time Screen                        |  |  |  |  |
| <u>Users</u>                | Campaign ID: TESTCAMP (?)                                                         |  |  |  |  |
| Campaigns<br>Compaigns Main | Campaign Name: TEST CAMPAIGN 🔋                                                    |  |  |  |  |
| <u>Campaigns Main</u>       | Campaign Description: test campaign for vicidial 🧿                                |  |  |  |  |
| HotKeys                     | Campaign Change Date: 2009-04-19 22:52:27 🧿                                       |  |  |  |  |
| Lead Recycle                | Campaign Login Date:                                                              |  |  |  |  |
| Auto-Alt Dial               | Active: Y 🔹 🕐                                                                     |  |  |  |  |
| List Mix                    | Park Extension: - ?                                                               |  |  |  |  |
| Pause Codes                 | Web Form: ?                                                                       |  |  |  |  |
| Lists                       | Allow Closers: Y ?                                                                |  |  |  |  |
| <u>Scripts</u>              | Default Transfer Group:NONE ?                                                     |  |  |  |  |
| Filters                     | Allow Inbound and Blended: N (?)                                                  |  |  |  |  |
| In-Groups                   | Dial Status 1: NEW - New Lead REMOVE                                              |  |  |  |  |
| User Groups                 |                                                                                   |  |  |  |  |
| <u>Remote Agents</u>        | Add A Dial Status.                                                                |  |  |  |  |
| <u>Aumin</u><br>Penorts     | List Order: Down                                                                  |  |  |  |  |
|                             | List Mix: DISABLED - DISABLED - O                                                 |  |  |  |  |
|                             | Lead Filter: NONE - V                                                             |  |  |  |  |
|                             | Hopper Level: 0                                                                   |  |  |  |  |
|                             | Force Reset of Hopper: N 🔹 🕐                                                      |  |  |  |  |
|                             | Dial Method: MANUAL                                                               |  |  |  |  |
|                             | Auto Dial Level: $0 < (0 = off)$ (?)                                              |  |  |  |  |
|                             | Adapt Intensity Modifier: 🛛 - Balanced 🔹 💿                                        |  |  |  |  |
|                             | Script:                                                                           |  |  |  |  |
|                             | Get Call Launch: NONE                                                             |  |  |  |  |
|                             | SUBMIT                                                                            |  |  |  |  |
|                             |                                                                                   |  |  |  |  |
|                             | LISTS WITHIN THIS CAMPAIGN: 🧿                                                     |  |  |  |  |
|                             | LIST ID LIST NAME DESCRIPTION <u>LEADS COUNT</u> ACTIVE LAST CALL DATE MODIFY     |  |  |  |  |
|                             | 101 load me some leads please load me some leads 5 Y X MODIFY                     |  |  |  |  |
|                             | This compares has 1 active lists and 0 inactive lists                             |  |  |  |  |
|                             | This comparison has 1 active lists and 0 inactive lists                           |  |  |  |  |
|                             | ∥ This campaign has 5 leads to be dialed in those lists - <u>HIDE</u>             |  |  |  |  |
|                             | This campaign has 5 leads in the dial hopper                                      |  |  |  |  |
|                             | Click here to see what leads are in the hopper right now                          |  |  |  |  |
|                             | Click here to see a VDAD report for this campaign                                 |  |  |  |  |
|                             | <b>Click here to see all CallBack Holds in this campaign</b>                      |  |  |  |  |
|                             |                                                                                   |  |  |  |  |
|                             | Click here to see Admin chages to this campaign                                   |  |  |  |  |
|                             |                                                                                   |  |  |  |  |
|                             | USER RANK CALLS TODAY                                                             |  |  |  |  |
|                             |                                                                                   |  |  |  |  |
|                             | LOG ALL AGENTS OUT OF THIS CAMPAIGN                                               |  |  |  |  |
|                             |                                                                                   |  |  |  |  |
|                             |                                                                                   |  |  |  |  |
|                             |                                                                                   |  |  |  |  |
|                             |                                                                                   |  |  |  |  |

If the dial hopper is not being populated with leads make sure to set the Local Call Time to 24hours: *Campaigns > TESTCAMP > Detail view> Set the Local Call Time to 24 Hours > Submit* 

| Auto Alt-N | umber<br>Dialing:                                                     |
|------------|-----------------------------------------------------------------------|
| Next Age   | nt Call: oldest_call_finish 💌 🕐                                       |
| Local Cal  | Time: 24hours - default 24 hours calling                              |
| Dial Ti    | meout. 60 in seconds 🕜                                                |
| Dial       | PTefiX: 9 for 91NXXXXXXX value would be 9, for no dial prefix use X ? |

Configure your favorite Softphone, for this document I used Twinkle with the following credentials: Username:cc100 Password: test

Realm/Domain: 192.168.1.2

|                                                                                                    | lle: test                                                                                                    |                                        | ×  |
|----------------------------------------------------------------------------------------------------|----------------------------------------------------------------------------------------------------|----------------------------------------|----|
| User profile: test                                                                                                    |                                                                                                    |                                        | -  |
| User profile: test<br>User profile: test<br>User<br>User<br>User<br>User<br>User<br>User<br>User<br>Voice mail<br>Voice mail<br>Note<br>Presence<br>RTP audio<br>SIP protocol<br>SIP protocol<br>SIP protocol<br>SIP protocol<br>SIP protocol<br>SIP protocol<br>SIP protocol<br>SIP protocol<br>SIP protocol<br>SIP server<br>SiP server<br>SiP security | User<br>SIP account<br>Your name: cc100<br>User name*: cc100<br>Domain*: 192.1<br>Organization:<br>SIP authentication<br>Realm:<br>Authentication name<br>Password: | 68.1.2<br>192.168.1.2<br>cc100<br>•••• |    |
|                                                                                                    |                                                                                                    |                                        | 21 |

Open the Agent Interface - <u>http://192.168.1.2/agc/vicidial.php</u> and login using the following credentials: Phone Login: 100 Phone Password: test User Login: agent01 User Password: test Campaign: TESTCAMP

Timeclock

| <b>VICI</b> dial   | Phone Login                         |
|--------------------|-------------------------------------|
|                    | Phone Login: 100<br>Phone Password: |
| VERSION: 2.0.5-203 | BUILD: 90323-1554                   |

Timeclock

| <b>VICI</b> dial                          | Campaign Login        |
|-------------------------------------------|-----------------------|
| User Login: agent0<br>User Password: ●●●● | 1                     |
| Campaign: TESTC                           | AMP - TEST CAMPAIGN   |
| SUBMIT                                    | Refresh Campaign List |
| VERSION: 2.0.5-203 BUILD: 90323-15        | 54                    |

When you login, your phone (extension 100) will ring, answer it and you will hear something like "You are currently the only person in this conference" don't hang up until you logout form the Agent Interface.

| Logged in as User: agen                                              | tol on Phone: S                        | SIP/cc100 to campai    | gn: TESTCAMP                             | LOGOUT                  |
|----------------------------------------------------------------------|----------------------------------------|------------------------|------------------------------------------|-------------------------|
| <b>VICI</b> dial S                                                   | CRIPT                                  | 2009-04-23             | 06:33:53 session ID: 860005              | 1 NO LIVE CALL          |
| STATUS: Calling: (866)2                                              | 243-4357 UID:                          | Preview the Lead th    | ien <u>DIAL LEAD</u> or <u>SKIP LEAD</u> | seconds:                |
| DIAL NEXT NUMBER                                                     | Customer Tin                           | ne:                    | Channel:                                 |                         |
| LEAD PREVIEW<br>RECORDING FILE:                                      |                                        |                        | Customer Information:                    |                         |
|                                                                      | Title:                                 | First: test1           | MI: Last: test1                          |                         |
| RECORD ID:                                                           | Address1: Te                           | st address 1           |                                          |                         |
| START RECORDING                                                      | Address2:                              |                        | Address3:                                |                         |
| WEB FORM                                                             | City: Te                               | st City 1              | State: CA                                | PostCode: 12345         |
| PARK CALL                                                            | Province:                              |                        | Vendor ID:                               | Gender: U - Undefined 🔻 |
| TRANSFER - CONF                                                      | Phone: 86                              | 62434357               | DialCode: 1                              | Alt. Phone:             |
| HANGUP CUSTOMER                                                      | Show:                                  |                        | Email:                                   |                         |
|                                                                      | Comments:                              |                        |                                          |                         |
| SEND DTMF                                                            |                                        |                        |                                          |                         |
|                                                                      |                                        |                        |                                          |                         |
| <b>W</b>                                                             |                                        |                        |                                          |                         |
|                                                                      |                                        |                        |                                          |                         |
| VICIDIAL web-client version: 2.0<br>Show conference call char        | 0.5-203 BUILD: 903<br>nnel information | 323-1554 Server:       | 192.168.1.2                              |                         |
|                                                                      |                                        |                        |                                          |                         |
| Alert is OFF                                                         |                                        |                        |                                          | MUTE 🕖                  |
|                                                                      |                                        |                        |                                          |                         |
| If the call is success                                               | sful you shou                          | ld see the below       | v screen with LIVE CALL.                 |                         |
|                                                                      |                                        |                        | AD. TESTCAMD                             | LOCOLIT                 |
| Logged in as User: agent01 on Phone: SIP/cc100 to campaign: TESTCAMP |                                        |                        |                                          |                         |
| VICIAIAI S                                                           | CRIPT                                  | 2009-04-23             | 06:36:06 Session ID: 860005              |                         |
| STATUS: Called: (866)2                                               | 43-4357 UID: M                         | 042218355400000        | 0001                                     | seconds: 8              |
| DIAL NEXT NUMBER                                                     | Customer Tin                           | ne: APR 23 06:36:06 AI | M Channel: SIP/flow                      | route-088dle98          |
| LEAD PREVIEW<br>RECORDING FILE:                                      |                                        |                        | Customer Information:                    |                         |
| The Conton to The Price of                                           | Title:                                 | First: test1           | MI: Last: test1                          |                         |
| RECORD ID:                                                           | Address1: Te                           | st address l           |                                          |                         |
| START RECORDING                                                      | Address2:                              |                        | Address3:                                |                         |
| WEB FORM                                                             | City: Te                               | st City 1              | State: CA                                | PostCode: 12345         |
| PARKCALL                                                             | Province:                              |                        | Vendor ID:                               | Gender: U - Undefined 🔻 |
| TRANSFER - CONF                                                      | Phone: 86                              | 62434357               | DialCode: 1                              | Alt. Phone:             |
|                                                                      | Show:                                  |                        | Email:                                   |                         |
| HANGUP CUSTOMER                                                      | Comments:                              |                        |                                          |                         |
| SEND DTMF                                                            |                                        |                        |                                          |                         |
|                                                                      |                                        |                        |                                          |                         |
|                                                                      |                                        |                        |                                          |                         |
|                                                                      |                                        |                        |                                          |                         |
| VICIDIAL web-client version: 2.0                                     | 0.5-203 BUILD: 903                     | 323-1554 Server:       | 192.168.1.2                              |                         |
| Show conference call char                                            | nnel information                       |                        |                                          |                         |

Click LEAD PREVIEW > DIAL NEXT NUMBER > DIAL LEAD

Alert is OFF

MUTE 闭

After the Call click HANGUP CUSTOMER and select a CALL DISPOSITION.

| DISPOSITION CALL :8662434357 | Hangup Again minimize         |   |  |
|------------------------------|-------------------------------|---|--|
| CALL DISPOSITION             |                               |   |  |
| A - Answering Machine        | <u>N - No Answer</u>          |   |  |
| <u>B</u> - Busy              | <u>NI - Not Interested</u>    |   |  |
| CALLBK - Call Back           | <u>NP - No Pitch No Price</u> |   |  |
| DC - Disconnected Number     | SALE - Sale Made              |   |  |
| DEC - Declined Sale          | XFER - Call Transferred       |   |  |
| DNC - DO NOT CALL            |                               |   |  |
|                              |                               |   |  |
|                              |                               |   |  |
|                              |                               | 1 |  |
|                              |                               | l |  |
|                              |                               |   |  |
| DALISE ACENT DIALING         |                               |   |  |
| <u>CLEAR FORM   SUBMIT</u>   |                               |   |  |
| WER FORM CURMIT              |                               |   |  |
|                              |                               |   |  |